## SportFix Player Registration Guide Melbourne University Sport Competitions

- 1. Admin Login to your SportFix Account this was created when you registered your team.
- 2. Go to 'My Teams'
- 3. Select the relevant team 'View Team'
- 4. Here you see who has registered in Team Members on the top right, you can invite another admin to the portal. To invite players to register, select 'View Details' in bottom/middle right.
- 5. Select 'View Details'

| ne > My Teams > Team De    | ails                                   |                      |            |              |                 |   |  |
|----------------------------|----------------------------------------|----------------------|------------|--------------|-----------------|---|--|
| Icam Portal                |                                        |                      |            |              |                 |   |  |
| TEAM DETAILS               |                                        |                      |            | TEAM MEMBERS |                 |   |  |
| Team Name                  | м                                      | U Superstars         |            | # NAVAE      |                 |   |  |
| Organization               | rganization Melbourne University Sport |                      |            |              | STATUS ACTIVE   |   |  |
| Team Owner Maddy Goldsmith |                                        |                      |            |              | Maddy Goldsmith | C |  |
| First Registered           | T                                      | ursday, March 23, 20 | 23         |              |                 | Ø |  |
|                            |                                        |                      |            |              |                 | Ø |  |
|                            |                                        |                      | INVITED ON | STATUS       |                 |   |  |
| addy Goldsmith             |                                        | -                    | 7/26/2022  | Active       |                 |   |  |
| ⊠ Invite Admin             |                                        |                      |            |              |                 |   |  |
| COMPETITIONS               |                                        |                      |            |              |                 |   |  |
| SPORT D                    | VISION                                 | SEASON               | PAID       |              |                 |   |  |
| STATUS: ACTIVE             |                                        |                      |            | $\frown$     |                 |   |  |
| Campus Sport V             | ednesday                               | Campus Sport - Se    | mester     | III View     |                 |   |  |

- 6. Here you can:
  - a. invite team members
     via email with +Invite
     New Team Member
  - b. copy the team invitation code and players visit <u>Join Team</u> <u>Page</u> to register themselves (good option for group chat – post code and link).

## SPORT [X BY FIXI

Home > Team Portal > MU Superstars > Campus Sport Netball Wednesday Mixed Campus Sport - Semester 1 2023

## < Team Details

Campus Sport Netball Wednesday Mixed Campus Sport - Semester 1 2023

|                                |                                                                                  | Financials                                                                       |
|--------------------------------|----------------------------------------------------------------------------------|----------------------------------------------------------------------------------|
| MU Superstars                  |                                                                                  | There are no financials to display.                                              |
| 3                              |                                                                                  |                                                                                  |
| Wed 19 Apr 2023 01:20 PM       |                                                                                  |                                                                                  |
| 12-9 vs. The Nethersole Effect |                                                                                  |                                                                                  |
|                                |                                                                                  |                                                                                  |
|                                | MU Superstars<br>3<br>Wed 19 Apr 2023 01:20 PM<br>12-9 vs. The Nethersole Effect | MU Superstars<br>3<br>Wed 19 Apr 2023 01:20 PM<br>12-9 vs. The Nethersole Effect |

Q

## Registered Team Members

| FIRST NAME | LAST NAME | EMAIL | PAID   |
|------------|-----------|-------|--------|
| Ellie      |           |       | \$0.00 |
| Liz        |           |       | \$0.00 |
| Maddy      |           | n     | \$0.00 |

Invitations

Provide team members with the invitation code below or alternatively send them an email invitation.

| Invitation  | (ode: cm340546ka | inw                                                                                                    |                             |        |           |          |
|-------------|------------------|----------------------------------------------------------------------------------------------------|-----------------------------|--------|-----------|----------|
| FIRST NAME  | LAST NAME        | EMAIL                                                                                                    | STATUS                      | PAID   |           |          |
| Andrew      |                  |                                                                                                    | Expired                     | \$0.00 | 2 Re-Send | × Revoke |
| Aran        |                  | and the second second se | Expired                     | \$0.00 | 2 Re-Send | × Revoke |
| Tony        |                  |                                                                                                    | <ul> <li>Expired</li> </ul> | \$0.00 | 2 Re-Send | × Revoke |
| + Invite Ne | ew Team Member   | + Invite Existing Team Member                                                                                                    |                             |        |           |          |